## **View and Manage Sub-Accounts**

- (1) Open the Sub Accounts table
- (2) Using the Sub Accounts Table

This article explains how to view and manage all sub accounts in the partner account

HELP ON CREATING SUB ACCOUNTS IS HERE for MANUAL, or API based.

## (1) Open the Sub Accounts table

GO TO the home screen of the platform - it is the Mobsted Logo in the top left corner

FIND an app called "My Sub Accounts":

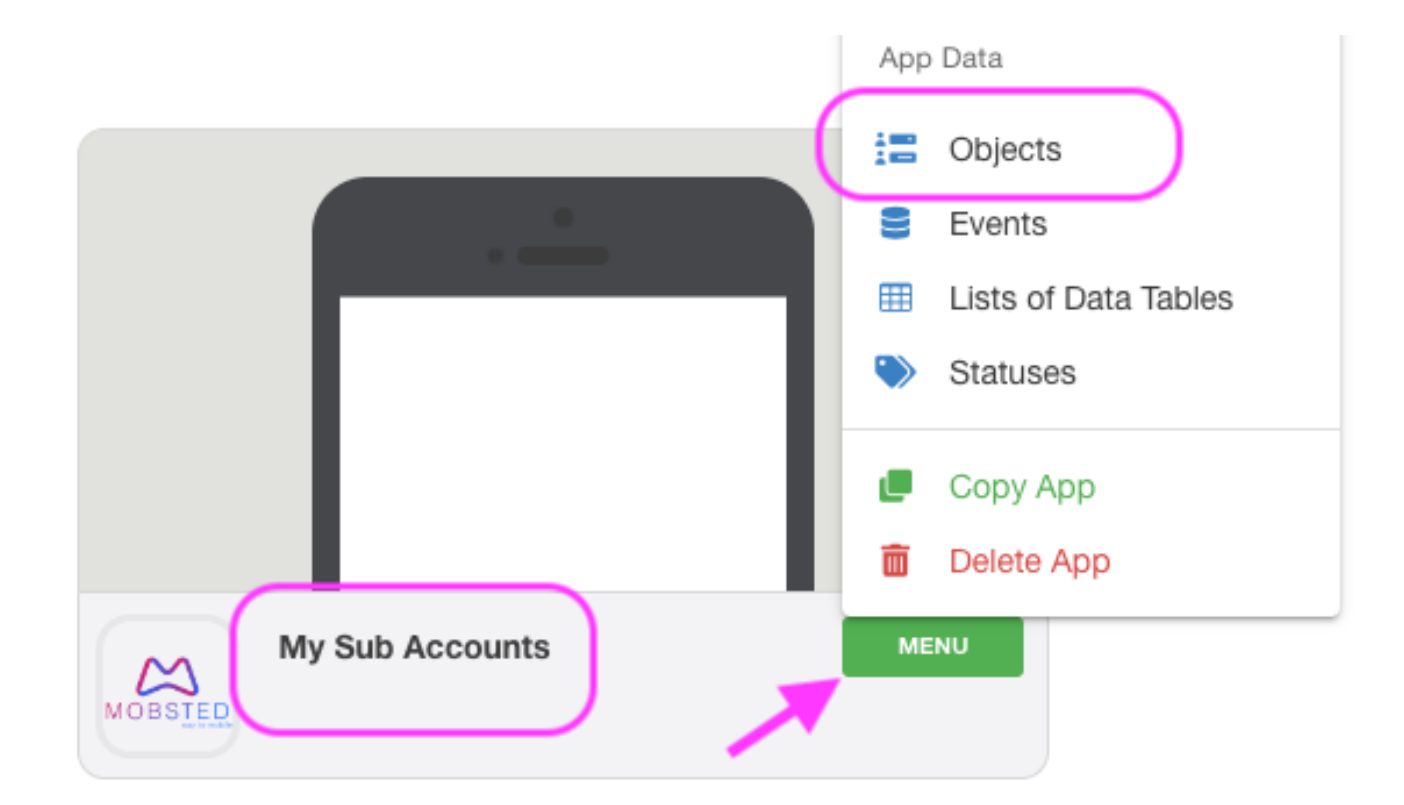

OPEN the Menu and click on Objects table

(2) Using the Sub Accounts Table

You will see a list of all sub accounts you created and their associated data:

|                   |                   |                      |                             |                  | APP SETUP          |           |            |        |                |                   |           |            |      |                       |                                |                 |
|-------------------|-------------------|----------------------|-----------------------------|------------------|--------------------|-----------|------------|--------|----------------|-------------------|-----------|------------|------|-----------------------|--------------------------------|-----------------|
| $\simeq$          | 🛎 🌣               | 1                    | P 🔽 🖞                       | D MY SUE         | <sup>3 ACC</sup> ≢ | ÷.        | <b>v</b>   | \$     | 🌯 🛃            | :=                | 8         |            | ١    |                       |                                |                 |
| ADD FIL           | abo Pilter        |                      |                             |                  |                    |           |            |        |                |                   |           |            |      |                       |                                |                 |
|                   |                   |                      |                             |                  |                    |           |            |        |                |                   |           |            |      |                       |                                |                 |
| Import Export CSV |                   |                      |                             |                  |                    |           |            |        |                |                   |           |            |      |                       |                                |                 |
|                   |                   |                      |                             |                  |                    |           |            |        |                |                   |           |            |      |                       |                                |                 |
|                   |                   |                      |                             |                  |                    |           | -          |        |                |                   |           | -          | 1    |                       |                                |                 |
|                   | objects_id      ≡ | Enabled              | E LoginUrl                  | tenant 😑         | uri                |           | 8          | se     | erver 😑        | bcLas             | Login     | 8          |      | Email                 | defaultPassword                | name 😑          |
|                   | TFilter by id     |                      |                             | Filter by tenant | TFilter by url     |           |            |        | Filter by serv | er <b>T</b> Filte | r by bcLa | astLogin   | U    | TFilter by Email      | TFilter by defaultPassword     | TFilter by name |
| :                 | 228               | ~                    | open app                    | b141faee         | https://b141fae    | e-admin.ı | mobsted.c  | om/ m  | obsted.com     | 2022-0            | 7-22 07:  | :53:39.128 | 8563 | test1blabla@gmail.com | 2493dd60f7f3843a537273c6181dc  | o46 test1       |
| :                 | 227               | ~                    | De open app                 | c130190b         | https://c130190    | Db-admin  | .mobsted.c | com/ m | obsted.com     | 2022-0            | 7-22 07:  | :53:39.128 | 8563 | test_email@ya.com     | 745a1a5c38806850b37e5b887fefa  | 074 Dear User   |
| :                 | 226               | <ul> <li></li> </ul> | open app                    | af789b41         | https://af789b4    | 1-admin.  | mobsted.c  | com/ m | obsted.com     | 2022-0            | 7-22 07:  | :53:39.128 | 8563 | test_email3@ya.com    | e609852afddd38c3203a2b1cb126b  | 896 partner1    |
| : 🗆               | 225               | ~                    | 다.<br>한문 open app           | cbe84fdb         | https://cbe84fd    | lb-admin. | mobsted.c  | com/ m | obsted.com     | 2022-0            | 7-22 07:  | :53:39.128 | 8563 | test_email2@ya.com    | 92bd507e5882b304617477b2ea2a   | 2b7b Dear User  |
| :                 | 224               | ~                    | open app                    | a88b36d5         | https://a88b36d    | d5-admin  | .mobsted.c | com/ m | obsted.com     | 2022-0            | 7-22 07:  | :53:39.128 | 8563 | test_email1@ya.com    | baf74b763bd31b762f79a48c7ffa3c | 6c Dear User    |
| : .               | 223               | ~                    | 回<br>如<br>回<br>の<br>pen app |                  |                    |           |            |        |                |                   |           |            |      | -                     |                                |                 |
|                   |                   |                      |                             |                  |                    |           |            |        |                |                   |           |            |      | S                     | croll —                        |                 |

URL is the unique account link of your client, email is the login and defaultPassword is the automatic password. You can update the password, when in client's account.

Note - the new password will not be visible here, as we do not store password in open form, except for this first time of account creation.

| server           | a main server name                                                                       |
|------------------|------------------------------------------------------------------------------------------|
| tenant           | name of the clinet's tenant database on the server                                       |
| url              | a login and API URL of the client                                                        |
| launchApp7days   | how many end users launched the app in 7 days                                            |
| launchApp30days  | how many end users launched the app in last 30 days                                      |
| launchApp1day    | how many end users launched the app in last 24 hours                                     |
| launchAppTotal   | how many end users launched the app in total                                             |
| eventsTotal      | how many events are recoded in the account                                               |
| appsPwaLess      | how many converted web to apps are in the account                                        |
| appsTotal        | how many apps exist in the Account                                                       |
| appsMu           | how many non- web-to-apps are in the account, so made from scratch using the Constructor |
| trafficTotal     |                                                                                          |
| objectsTotal     | how many total end users where exposed to the app                                        |
| objects7days     | same for 7 days                                                                          |
| objects30days    | for 30 days                                                                              |
| bcLastLogin      | when was the last time someone logged into the sub account                               |
| Email            | a key email on the account                                                               |
| tenantCreated    | when the sub account was created                                                         |
| defaultPassword  | the automatic password for the account                                                   |
| appInstall       | total app installs                                                                       |
| appInstall1day   | same for last 1 day                                                                      |
| appInstall7day   | same for last 7 days                                                                     |
| appButtonInstall | how many times the Install button was shown                                              |

SCROLL to the right to see all available fields, which contain all statistics of the sub account: